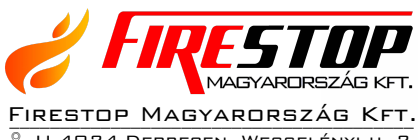

- Я. H-4024 DEBRECEN, WESSELÉNYI U. 2.
   % Mobil: +36 30 349 7835
- E-MAIL: INFO@FIRESTOPKFT.HU
- WEB: WWW.FIRESTOPKFT.HU

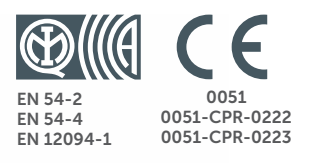

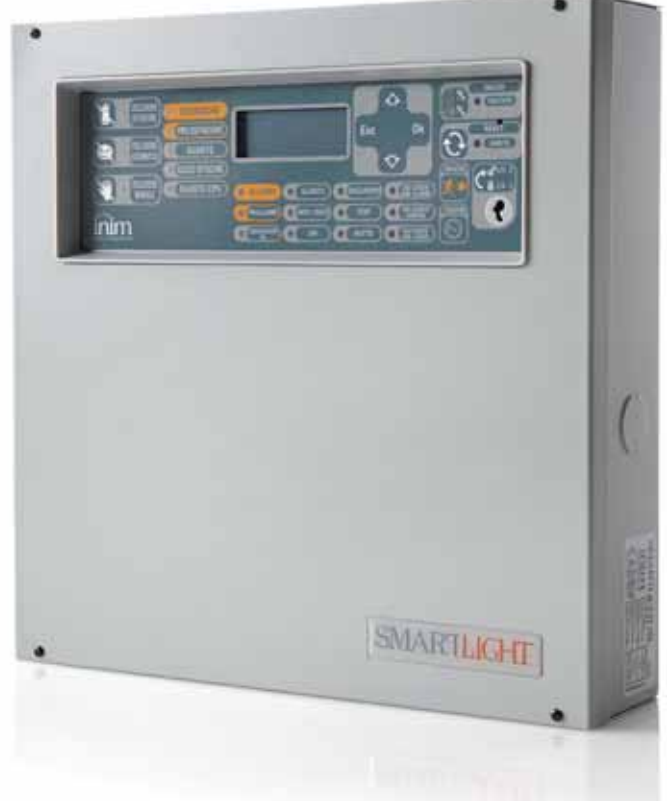

**SmartLight Analóg tűzjelző és oltásvezérlő központ** Felhasználói kézikönyv

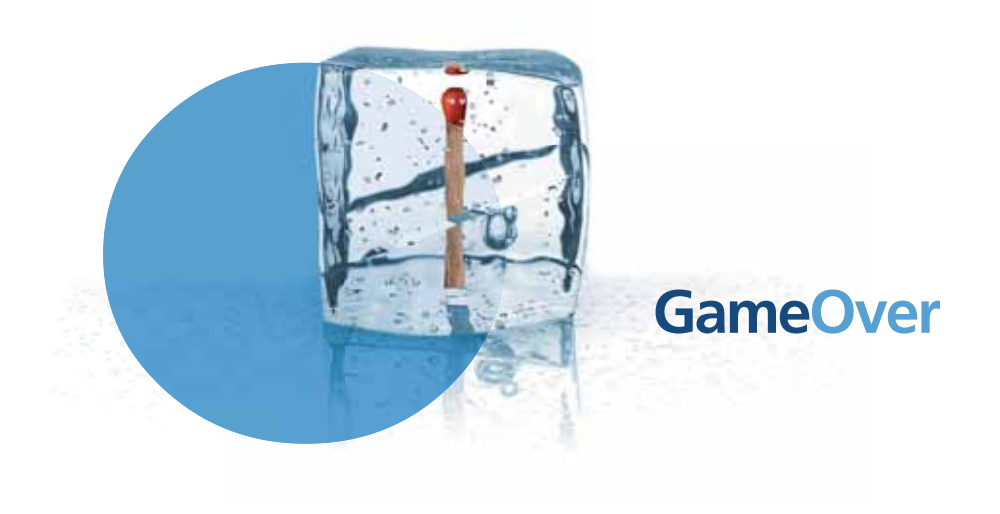

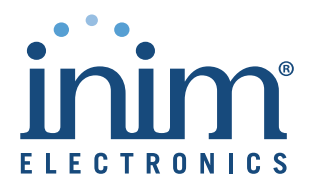

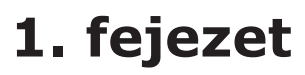

# A tűzjelző központ leírása

## 1.1 A gyártó adatai

INIM ELECTRONICS S.R.L. Via Fosso Antico snc - Fraz. Centobuchi 63076 Monteprandone (AP) - Italy Tel: +39 0735 70 50 07 Fax: +39 0735 70 49 12 info@inim.biz - www.inim.biz

# 1.2 Eszköz azonosítója

Megnevezés: Analóg tűzjelző és oltásvezérlő központ

Modell: SmartLight

# 1.3 Jogi nyilatkozat

A dokumentumban szereplő információk az INIM Electronics s.r.l. kizárólagos tulajdonát képezik. A dokumentáció része, vagy egésze semmilyen formában nem másolható az INIM Electronics s.r.l. írásos engedélye nélkül!

Minden jog fenntartva!

## 1.4 Kapcsolódó dokumentáció

- Felhasználói kézikönyv (ez a kézikönyv)
- Telepítői és programozói kézikönyv

# 1.5 Erről a kézikönyvről

- Cím: SmartLight Felhasználói kézikönyv
- Kiadás, verziószám: 3.01
- Év, hónap: 2012 február
- A felhasználói kézikönyv kódja: DCMUINE0SLIGHT

# 1.6 A központ felhasználói felülete

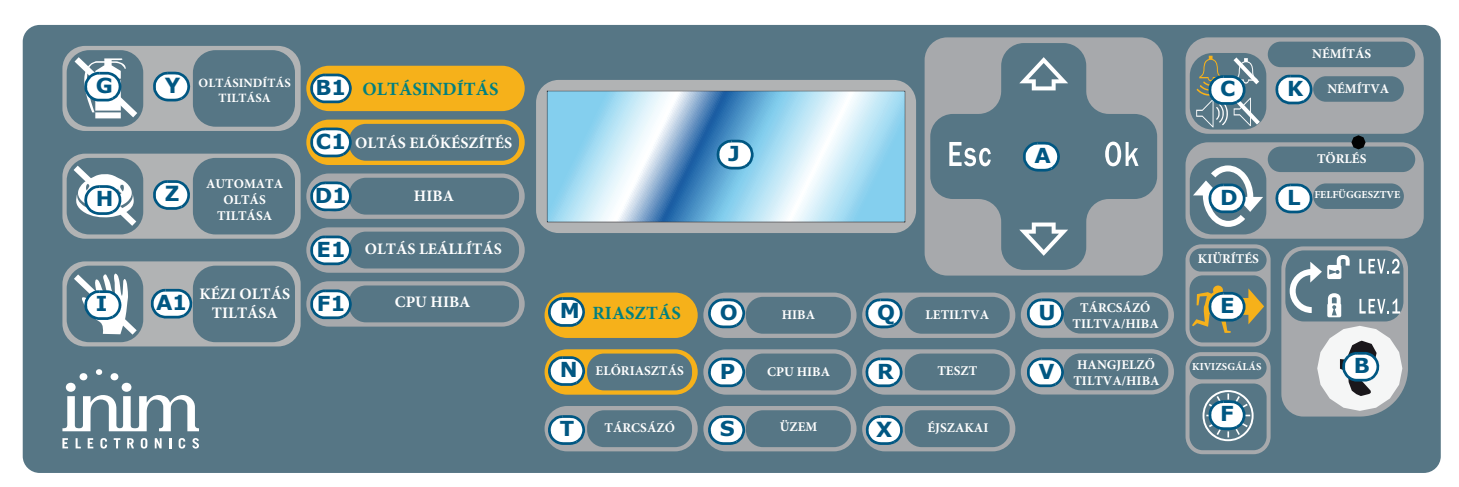

## 1. ábra - A központ előlapja

#### 1.6.1 Parancsok

# **Megjegyzés:** A további részleteket lásd a Telepítői és programozói kézikönyv 5.1 A SmartLight központ előlapja című bekezdésében.

|     | Parancsok                                | 1. hozzáférési szint                                                                                                    | 2. hozzáférési szint                                                                                                    |
|-----|------------------------------------------|----------------------------------------------------------------------------------------------------|----------------------------------------------------------------------------------------------------|
| [A] | Navigációs gombok                        |                                                                                                    |                                                                                                    |
| [B] | 2. hozzáférési<br>szint kulcs<br>nyílása | A kulcs nincs behelyezve, vagy<br>függőleges helyzetben áll.                                                                                                    | A kulcs vízszintes helyzetben van behelyezve.                                                                                                    |
| [C] | NÉMÍTÁS                                  | Ezen gomb megnyomásával<br>némítható (kikapcsolható) a központ<br>zümmere.                                                                                                    | Némítja (kikapcsolja) a némítható aktív kimeneteket. A<br>némított kimenetek mindaddig megtartják állapotukat,<br>míg egy újabb esemény nem történik, amely<br>automatikusan működésbe hozza őket. A <b>NÉMÍTÁS</b><br>gomb váltókapcsolóként működik, így újbóli<br>megnyomásával a némított eszközök állapota<br>feloldható. |
| [D] | TÖRLÉS                                   |                                                                                                    | Ezzel a gombbal törölheti az aktív eseményeket, a memóriát és visszaállíthatja a készenléti állapotot.                                                                                                    |
| [E] | KIÜRÍTÉS                                 | Ha ezt a gombot az aktív előriasztási<br>állapot esetén nyomják meg, akkor a<br>rendszer felülírja a beállított<br>előriasztási időt és azonnali riasztást<br>generál (azaz minden kiürítésre<br>figyelmeztető eszközt aktivál). | Ha a gombot akkor nyomják meg, mikor az előriasztási<br>feltételek nem aktívak, akkor a rendszer a központ<br>által indít riasztást.                                                                                                    |
| [F] | KIVIZSGÁLÁS                              |                                                                                                    | Aktív előriasztási feltételek esetén a gomb<br>megnyomásával a rendszer az előre beállított vizsgálati<br>időt hozzáadja a folyamatban lévő előriasztási időhöz<br>(ez a művelet csak egyszer végezhető el).                                                                                                    |
|     |                                          | Oltásvezérlő modul (kiegészítő                                                                                                    | eszköz) parancsai                                                                                                    |
| [G] | OLTÁSINDÍTÁS<br>TILTÁSA                  |                                                                                                    | A gomb egyszeri megnyomása esetén a rendszer<br>letiltja, újbóli megnyomása esetén pedig<br>újraengedélyezi az oltási parancsokat                                                                                                    |
| [Н] | AUTOMATA<br>OLTÁS<br>TILTÁSA             |                                                                                                    | A gomb egyszeri megnyomása esetén a rendszer<br>letiltja, újbóli megnyomása esetén pedig<br>újraengedélyezi az oltásvezérlő modul által generált<br>automatikus oltásindítási parancsokat.                                                                                                    |
| [1] | KÉZI OLTÁS<br>TILTÁSA                    |                                                                                                    | A gomb egyszeri megnyomása esetén a rendszer<br>letiltja, újbóli megnyomása esetén pedig<br>újraengedélyezi a kézi oltási parancsokat.                                                                                                    |

## 1.6.2 Jelzések

|     | LED                                       | Folyamatosan világít:                                                                                                    | Villog: |
|-----|-------------------------------------------|----------------------------------------------------------------------------------------------------|---------|
| [1] | Kijelző                                   |                                                                                                    |         |
| [K] | <b>NÉMÍTVA</b><br>(sárga)                 | A rendszer némított állapotát jelzi.                                                                                                    |         |
| [L] | <b>TÖRLÉS</b><br>FELFÜGGESZTVE<br>(sárga) | Előriasztás/riasztás esetén azt jelenti, hogy a törlési<br>parancsok nem engedélyezettek. A törlés akkor<br>végezhető el, ha minden kimenetet némítottak és ez<br>a LED kialszik.                                        |         |
| [M] | <b>RIASZTÁS</b><br>(piros)                | Riasztási állapotot jelez, melynek kiváltója egy<br>bemeneti pont (érzékelő, kézi jelzésadó, bemeneti<br>modul, stb.), melyet úgy állítottak be, hogy a riasztási<br>feltételek teljesülése esetén riasztást generáljon. |         |

|              | LED                                         | Folyamatosan világít:                                                                                                    | Villog:                                                                                                    |
|--------------|---------------------------------------------|----------------------------------------------------------------------------------------------------|----------------------------------------------------------------------------------------------------|
| [N]          | <b>ELŐRIASZTÁS</b><br>(piros)               | Riasztás előtti állapotot jelez, vagyis azt, hogy egy<br>bemeneti pont (érzékelő, kézi jelzésadó, bemeneti<br>modul, stb.), melyen az előriasztási időt állítottak be,<br>aktiválódott. |                                                                                                    |
| [0]          | <b>HIBA</b><br>(sárga)                      | Aktív rendszerhiba-állapotot jelez. A hiba részletei a<br>kijelzőről leolvashatók.                                                                                                    | A vissza/helyreállított hibaállapot részleteinek<br>megtekintését a főmenü (1. felhasználói<br>szint) Eseménynapló menüpontból végezheti<br>el. |
| [P]          | <b>CPU HIBA</b><br>(sárga)                  | A központ CPU hibáját jelzi; a központot javítás<br>céljából haladéktalanul el kell küldeni a gyártónak.                                                                                | A CPU újraindulását jelzi (a központ leállása,<br>vagy egy hibaállapot miatt).                                                                  |
| [Q]          | <b>LETILTVA</b><br>(sárga)                  | A rendszer egy, vagy több elemének<br>(hurokpontok, zónák, vagy kimenetek) tiltását<br>jelzi.                                                                                           |                                                                                                    |
| [R]          | <b>TESZT</b><br>(sárga)                     | Jelzi, hogy a rendszer egy, vagy több eleme<br>(pontok, vagy zónák) tesztállapotban van.                                                                                                |                                                                                                    |
| [ <b>S</b> ] | <b>ÜZEM</b><br>(zöld)                       | A rendszer működő állapotát jelzi (Be).                                                                                                    |                                                                                                    |
| [T]          | <b>TÁRCSÁZÓ</b><br>(piros)                  | Jelzi, hogy a tárcsázó aktiválási kimenete aktív.                                                                                                    |                                                                                                    |
| [U]          | <b>TÁRCSÁZÓ<br/>TILTVA/HIBA</b><br>(sárga)  | Jelzi, hogy riasztásjelzéshez a tárcsázó aktiválási<br>kimenete le van tiltva, vagy hibás. A további<br>részletek a kijelzőről leolvashatók.                                            | A hibaesemény helyreállítását jelzi. Ez az<br>állapot csak újraindítással szüntethető meg<br>(2. hozzáférési szint).                            |
| [V]          | <b>HANGJELZŐ<br/>TILTVA/HIBA</b><br>(sárga) | Jelzi, hogy a hang/fényjelzők aktiválási kimenete le<br>van tiltva, vagy hibás. A további részletek a<br>kijelzőről leolvashatók.                                                       | A hibaesemény helyreállítását jelzi. Ez az<br>állapot csak újraindítással szüntethető meg<br>(2. hozzáférési szint).                            |
| [X]          | <b>ÉJSZAKAI</b><br>(sárga)                  | A központ éjszakai üzemmódban való működését jelzi.                                                                                                    |                                                                                                    |

|              | Oltásvezérlő modul jelzései (opcionális rendszerbővítő eszköz) |                                                                                                    |                                                                                                    |  |  |
|--------------|----------------------------------------------------------------|----------------------------------------------------------------------------------------------------|----------------------------------------------------------------------------------------------------|--|--|
| [Y]          | OLTÁSINDÍTÁS<br>TILTÁSA                                        | A [G]-vel jelölt gomb segítségével minden típusú oltási parancs tiltását elvégezhető (lásd az előző 1.6.1 Parancsok táblázatban).            |                                                                                                    |  |  |
| [ <b>Z</b> ] | AUTOMATA<br>OLTÁS<br>TILTÁSA                                   | A [H]-val jelölt gomb segítségével elvégezhető az<br>automatikus oltási parancsok tiltása (lásd az előző<br>1.6.1 Parancsok táblázatban).    |                                                                                                    |  |  |
| [A1]         | KÉZI OLTÁS<br>TILTÁSA                                          | A [I]-vel jelölt gomb segítségével elvégezhető<br>az automatikus oltási parancsok tiltása [I] (lásd<br>az előző 1.6.1 Parancsok táblázatban) |                                                                                                    |  |  |
| [B1]         | OLTÁS                                                          | Jelzi, hogy a tűz oltása folyamatban van.                                                                                                    |                                                                                                    |  |  |
| [C1]         | OLTÁS-<br>ELŐKÉSZÍTÉS                                          | Jelzi, hogy az oltásaktiválási kimenet aktív.                                                                                                | Jelzi, hogy egyetlen zóna van riasztási<br>állapotban, ezért az oltórendszer nem<br>aktiválódik. Ha egy másik zóna is<br>bekapcsolódik a riasztásba, az oltórendszer<br>aktiválódik. |  |  |
| [D1]         | HIBA                                                           | Az oltókörökkel kapcsolatos hibát jelzi.                                                                                                    | A hibaesemény helyreállítását jelzi.                                                                                                    |  |  |
| [E1]         | OLTÁS-<br>LEÁLLÍTÁS                                            | Jelzi, hogy az oltási folyamatot külső beavatkozó egységről megszakították.                                                                  | Az oltásleállítás-esemény helyreállítását<br>jelzi.                                                                                                    |  |  |
| [F1]         | CPU HIBA                                                       | Azonnali javítást igénylő CPU hibát jelez.                                                                                                   | A hibaesemény helyreállítását jelzi.                                                                                                    |  |  |

## 1.7 Másodkezelő

Ez a központ 4 másodkezelő támogatására használható. A csatlakoztatott másodkezelők megismétlik a központ által szolgáltatott valamennyi információt és elérhetővé teszik az 1. és a 2. hozzáférési szinthez kapcsolódó valamennyi funkciót (Aktív események megtekintése, Törlés, Némítás, stb.), de a főmenübe történő belépés nem lehetséges).

inim

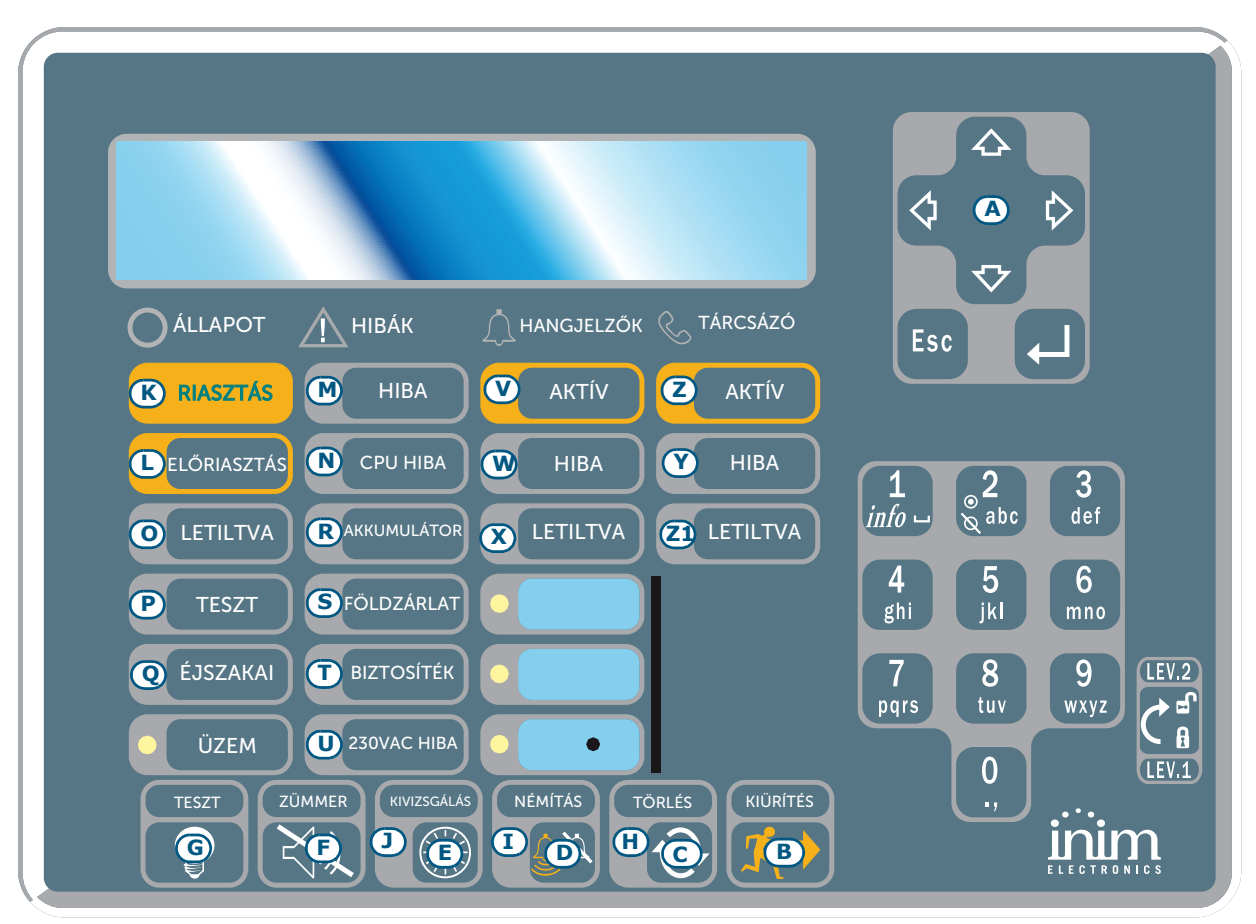

#### 2. ábra - Másodkezelő előlapja

A SmartLetUSee/LCD másodkezelőt több központtípus is támogatja. A SmartLight központhoz történő csatlakoztatása esetén azonban nem minden gombja működik. A következő gombok működőképesek:

| [A] | Navigációs gombok | Navigációs gombok, melyek lehetővé teszik a menükben való görgetést, stb. |
|-----|-------------------|---------------------------------------------------------------------------|
| [B] | KIÜRÍTÉS          | Lásd 1.6.1 Parancsok                                                      |
| [C] | TÖRLÉS            | Lásd 1.6.1 Parancsok                                                      |
| [D] | NÉMÍTÁS           | Lásd 1.6.1 Parancsok                                                      |
| [E] | KIVIZSGÁLÁS       | Lásd 1.6.1 Parancsok                                                      |
| [F] | ZÜMMER            | Némítja a központ zümmerét                                                |
| [G] | TESZT             | Működésük ellenőrzése céljából bekapcsolja a másodkezelő minden LED-jét.  |

A másodkezelők a következő jelzéseket biztosítják.

## 1.7.1 Kijelző

A kijelző a központtal azonos aktív eseményadatokat szolgáltat. A további részleteket lásd a 2.6 A kijelzőn megjelenő jelzések című bekezdésben.

# 1.7.2 LED-ek

|               | LED                      | Folyamatosan világít:                                                                                                    | Villog:                                                                         |
|---------------|--------------------------|----------------------------------------------------------------------------------------------------|---------------------------------------------------------------------------------|
| [H]           | TÖRLÉS (tiltása)         | Lásd 1.6.1 bekezdés, Parancsok                                                                                                    |                                                                                 |
| [1]           | TILTÁS                   | Lásd 1.6.1 bekezdés, Parancsok                                                                                                    |                                                                                 |
| [1]           | KIVIZSGÁLÁS              | Kivizsgálási idő kérését jelzi.                                                                                                    |                                                                                 |
| [K]           | RIASZTÁS                 | Lásd 1.6.1 bekezdés, Parancsok                                                                                                    |                                                                                 |
| [L]           | ELŐRIASZTÁS              | Lásd 1.6.1 bekezdés, Parancsok                                                                                                    |                                                                                 |
| [M]           | HIBA                     | Lásd 1.6.1 bekezdés, Parancsok                                                                                                    |                                                                                 |
| [N]           | CPU HIBA                 | A másodkezelő CPU hibáját jelzi (a központot<br>javítás céljából haladéktalanul el kell küldeni a<br>gyártónak), vagy azt, hogy nincs kommunikáció a<br>központtal (ellenőrizze a csatlakozásokat). | A központ CPU-jának újraindítását<br>jelzi.                                     |
| [0]           | LETILTVA                 | Lásd 1.6.1 bekezdés, Parancsok                                                                                                    |                                                                                 |
| [P]           | TESZT                    | Lásd 1.6.1 bekezdés, Parancsok                                                                                                    |                                                                                 |
| [Q]           | ÉJSZAKAI                 | Lásd 1.6.1 bekezdés, Parancsok                                                                                                    |                                                                                 |
| [R]           | AKKUMULÁTOR              | A központ akkumulátorainak töltöttségi szintje alacsony, vagy nem megfelelő.                                                                                                    | Az alacsony / nem megfelelő töltöttségi<br>szint-esemény helyreállítását jelzi. |
| [S]           | FÖLDZÁRLAT               | A föld felé történő feszültségszóródást jelzi.                                                                                                    | A föld felé történő feszültségszóródás-<br>esemény helyreállítását jelzi.       |
| [T]           | BIZTOSÍTÉK               | Jelzi, hogy a védőbiztosíték az AUX kimeneten bekövetkezett rövidzárlat miatt működésbe lépett.                                                                                                    | Az AUX kimeneten bekövetkezett rövidzárlat-esemény helyreállítását jelzi.       |
| [U]           | 230 VAC HIBA             | Hálózati tápellátás hibát jelez.                                                                                                    | A hálózati tápellátás hiba<br>helyreállítását jelzi.                            |
| [V]           | HANGJELZŐK - AKTÍV       | Jelzi, hogy a RIASZTÁSI NAC kimenet aktív.                                                                                                    |                                                                                 |
| [W]           | HANGJELZŐK - HIBA        | A RIASZTÁSI NAC kimeneten észlelt hibát jelzi.                                                                                                    | A RIASZTÁSI kimeneten észlelt<br>hiba helyreállítását jelzi.                    |
| [X]           | HANGJELZŐK -<br>LETILTVA | A RIASZTÁSI NAC kimenet letiltását jelzi.                                                                                                    |                                                                                 |
| [Y]           | TÁRCSÁZÓ - AKTÍV         | Jelzi, hogy a TÁRCSÁZÓ kimenet aktív.                                                                                                    |                                                                                 |
| [Z]           | TÁRCSÁZÓ - HIBA          | A TÁRCSÁZÓ kimenet hibáját jelzi.                                                                                                    | A TÁRCSÁZÓ kimenet hibájának<br>helyreállítását jelzi.                          |
| [ <b>Z</b> 1] | TÁRCSÁZÓ -<br>LETILTVA   | A TÁRCSÁZÓ kimenet letiltását jelzi.                                                                                                    |                                                                                 |

# 2. fejezet

# A tűzjelző központ használata

## 2.1 Feljogosított személyek

Figyelem! Helyezze be és fordítsa el a kulcsot. A központ engedélyezi a 2. szinthez való hozzáférést, melyet 20 másodpercig, vagy a kulcs elfordított állapotáig tart fenn, hacsak nem kap valamilyen parancsot (kulcs elvétele/gomb megnyomása).

## 2.2 Veszély jelzése

Megjegyzés: Tűzveszély esetén a tűzoltóság által jóváhagyott tűzriadó-gyakorlat szerint kell eljárni!

## 2.2.1 Az épületben tartózkodók részére

RIASZTÁSI LED világítAz épületet azonnal ki kell üríteni!ELŐRIASZTÁSI LED<br/>világítValós vészhelyzet esetén a riasztás jelzéséhez nyomja meg a KIÜRÍTÉS gombot és azonnal<br/>ürítsék ki az épületet. Vagy, amennyiben a kiürítést szükségtelennek ítéli meg, azonnal<br/>tájékoztassa az épületért és az épületben tartózkodók biztonságáért felelős személy(eke)t.<br/>A zümmer némításához nyomja meg a NÉMÍTÁS gombot.

## 2.2.2 Feljogosított személyek részére

A központ állapotára való tekintet nélküli riasztásjelzés kényszerítéséhez nyomja meg a **KIÜRÍTÉS** gombot.

| RIASZTÁS/<br>ELŐRIASZTÁS<br>/TÖRLÉS LED | Legalább egy zóna riasztási/előriasztási állapotban van:                                                                                                    |
|-----------------------------------------|----------------------------------------------------------------------------------------------------|
| világit                                 | <ul> <li>Ha az előriasztási fázis alatt nem történik beavatkozás, a központ az előriasztás<br/>előre beállított ideőtartamának lejártát követően riasztást generál.</li> </ul>                                                                                                    |
|                                         | <ul> <li>Előriasztási fázis alatt további Kivizsgálási idő kéréséhez nyomja meg a<br/>KIVIZSGÁLÁS gombot és ellenőrizze az épületet. A KIVIZSGÁLÁSI idő nem<br/>frissíthető!</li> </ul>                                                                                                    |
|                                         | <ul> <li>Hamis riasztás esetén nyomja meg a NÉMÍTÁS gombot. A központ zümmere és a<br/>némítható kimenetek egy újabb esemény bekövetkeztéig némítva lesznek. Ha a<br/>központ éjszakai üzemmódban működik, a zümmer és a némítható kimenetek<br/>automatikusan aktiválódnak, miután az előre meghatározott előriasztási idő letelik<br/>és a központ központ előriasztási állapotot generál.</li> </ul> |
|                                         | <ul> <li>Ha a NÉMÍTÁS gomb megnyomását követően szeretné újraaktiválni a riasztási/<br/>előriasztási állapotot, akkor azt a gomb ismételt megnyomásával újraaktiválhatja a<br/>riasztási/előriasztási jelzéseket és kimeneteket.</li> </ul>                                                                                                    |
|                                         | <ul> <li>Az összes riasztás/hibajelzés (aktív és a memóriában tárolt) törléséhez és a<br/>központ újraindításához nyomja meg a <b>TÖRLÉS</b> gombot. Ha a feltételek továbbra<br/>is fennállnak, a központ újabb riasztást generál.</li> </ul>                                                                                                    |
| NÉMÍTÁS LED<br>világít                  | Jelzi, hogy a központot némították, de még nem indították újra.                                                                                                    |
| TÖRLÉS LED<br>világít                   | A központ riasztási, vagy előriasztási állapotban van. A központ újraindításához<br>a <b>TÖRLÉS</b> gomb megnyomása előtt nyomja meg a <b>NÉMÍTÁS</b> gombot.                                                                                                    |

## 2.3 Hibajelzések

## 2.3.1 Az épületben tartózkodók részére

HIBA LED világít,<br/>vagy villogHaladéktalanul értesítse az épületért és az épületben tartózkodók biztonságáért<br/>felelős személy(eke)t.

## 2.3.2 Feljogosított személyek részére

Mindig biztosítania kell, hogy a fellépő hibákat a lehető leggyorsabban felismerjék és megszüntessék. Ha viszont a hibajelzést le akarja állítani akkor ezt az érintett zóna/pont/kimenet tiltásával megteheti.

| HIBA LED világít                      | Legalább egy rendszerhiba észlelését jelzi. Tekintse meg a hiba részleteit a kijelzőn, és gondoskojon annak mielőbbi megoldásáról és törléséről.       |
|---------------------------------------|----------------------------------------------------------------------------------------------------|
| Üzem LED nem világít                  | A hálózati, vagy az akkumulátoros tápellátás hiányát jelzi. A rendszer nem működik, ezért gondoskodjon a tápellátás mielőbbi helyreállításáról.        |
| CPU HIBA LED világít                  | A központ működése nem megfelelő, ezért javítás céljából vissza kell küldeni a gyártónak.                                                              |
| TÁRCSÁZÓ TILTVA/<br>HIBA LED világít  | A tárcsázó kimenet le van tiltva, vagy hibás. Tekintse meg a hiba részleteit a kijelzőn. A<br>LED kikapcsolásához nyomja meg a <b>TÖRLÉS</b> gombot.   |
| HANGJELZŐ TILTVA/<br>HIBA LED világít | A Riasztási NAC kimenet le van tiltva, vagy hibás. Tekintse meg a hiba részleteit a kijelzőn. A LED kikapcsolásához nyomja meg a <b>TÖRLÉS</b> gombot. |

## 2.4 Információs jelzések

Ezek a jelzések nem igényelnek speciális beavatkozást.

| ÉJSZAKAI MÓD LED<br>világít          | A központ éjsza                                                                                                    | kai üzemmódban van.                                                                                                    |
|--------------------------------------|----------------------------------------------------------------------------------------------------|----------------------------------------------------------------------------------------------------|
|                                      | Figyelem!                                                                                                    | Előfordulhat, hogy a központot azonnali riasztások<br>generálására programozták. Éjszakai üzemmódban a NÉMÍTÁS<br>csak az előre beállított némítási ideig tart. |
| HIBA LED<br>villog                   | Rendszerhiba, mely a közelmúltban megjelent, majd helyreállt. Tekintse meg a hiba<br>részleteit a kijelzőn. A LED kikapcsolásához nyomja meg a <b>TÖRLÉS</b> gombot.               |                                                                                                    |
| TILTÁS/TÁRCSÁZÓHIBA<br>LED villog    | A tárcsázó kimenet jelzi a hibát és annak helyreállítását. Tekintse meg a hiba részleteit<br>a kijelzőn. A LED kikapcsolásához nyomja meg a <b>TÖRLÉS</b> gombot.                  |                                                                                                    |
| TŰZCSENGŐ TILTÁS/<br>HIBA LED villog | A RIASZTÁSI NAC kimenet hibáját megszüntették. Tekintse meg a hiba részleteit a<br>kijelzőn. A LED kikapcsolásához nyomja meg a <b>TÖRLÉS</b> gombot.                              |                                                                                                    |
| CPU HIBA LED<br>villog               | A CPU hiba helyreállt (a központ leállítása, vagy elakadása miatt). Ellenőrizze a teljes<br>rendszer megfelelő működését. A LED kikapcsolásához nyomja meg a <b>TÖRLÉS</b> gombot. |                                                                                                    |
| TILTÁS LED világít                   | Egy zóna, pont, vagy kimenet tiltásra került. A részleteket tekintse meg a kijelzőn.                                                                                               |                                                                                                    |
| TESZT LED világít                    | Egy zóna, vagy pont teszt állapotban van. A részleteket tekintse meg a kijelzőn.                                                                                                   |                                                                                                    |
| TÁRCSÁZÓ AKTÍV LED<br>világít        | Egy riasztási esemény aktiválta a tárcsázót.                                                                                                    |                                                                                                    |
| ÜZEM LED világít                     | A VEZÉRLŐKÖZI                                                                                                    | PONT működik.                                                                                                    |

## 2.5 Események megtekintése

Az események a központ által jelzett feltételeket jelentik meg. Fontossági sorrendjük a következőképpen határozható meg: riasztás, előriasztás, hiba, korai figyelmeztetés, tiltás, teszt és megfigyelés. A rendszer kijelzői különböző valós idejű eseményeket jelenítenek meg, fontossági sorrend alapján rangsorolva az eseményeket (pl.: ha a rendszer három hibaeseményt észlelt, amikor előriasztás aktiválódik, akkor az előriasztás prioritást élvez). Az eseménynaplóban minden esemény mentésre kerül és később is megtekinthető.

#### SMARTLIGHT

#### 2.6 A kijelzőn megjelenő jelzések

Több azonos típusú esemény előfordulása esetén (pl. három hiba), csak az első esemény jelenik meg a kijelzőn. Több riasztás esetén az első riasztás megjelenik a kijelző első sorában, a legutóbbi pedig az alatta lévő sorban olvasható.

Az események kijelzőn történő görgetéséhez használja a ▲/▼ gombokat.

#### 2.6.1 Riasztásjelzések

#### Példa az első riasztásra: a 02. zónához tartozó P001 pont riasztási állapotba kerül

| Riasztas P001Z02<br><zona 02="" leiras.=""></zona> | <ol> <li>sor: az első pont és zóna száma, mely riasztási állapotba került</li> <li>sor: a riasztási állapotba került első zóna leírása</li> </ol> |
|----------------------------------------------------|----------------------------------------------------------------------------------------------------|
| TOT. 001 ON 01 Z                                   | 3. sor: -                                                                                                    |
|                                                    | 4. sor: a riasztási esemenyek teljes száma és a riasztási allapotban<br>lévő zónák teljes száma                                                   |

Példa az egymást követő riasztásra: a 29. zónához tartozó P002 pont riasztási állapotba kerül

Bár a riasztási események és az általuk érintett zónák száma növekszik, a kijelzőn továbbra is megjelennek az első riasztás részletei.

| Riasztas                                        | P001Z02         |
|-------------------------------------------------|-----------------|
| <zona lei<="" td=""><td>ras. 02&gt;</td></zona> | ras. 02>        |
| Riasztas                                        | <b>Z29 TOT.</b> |
| 002 BE 02                                       | Z               |

- 1. sor: változatlan
- 2. sor: változatlan
- 3. sor: a riasztási állapotban lévő zóna száma
- 4. sor: a riasztási események teljes száma és a riasztási állapotban lévő zónák teljes száma

# Példa az egy zónán belül bekövetkező több riasztásra: a 29. zónán belül elhelyezkedő másik érzékelő riasztási állapotba kerül

| Riasztas P001Z02<br><zona 02="" leiras.=""><br/>Riasztas Z29 TOT.<br/>003 BE 02 Z</zona> | 1. sor: <i>változatlan</i><br>2. sor: <i>változatlan</i><br>3. sor: a riasztási állapotban lévő zóna száma |
|------------------------------------------------------------------------------------------|----------------------------------------------------------------------------------------------------|
|                                                                                          | 4. sor: a riasztási események teljes száma és a riasztási állapotban lévő zónák teljes száma               |

#### Riasztási események megtekintése:

Használja a ▲/▼ gombokat: ezáltal leolvashatók a 29. zóna utolsó riasztásának részletei:

Riasztas P002Z29
<Zona Leiras 29>
<Pont PONT 002 TOT.</li>
003 BE 02 Z
1. sor: a riasztási állapotban lévő pont és zóna száma
2. sor: a riasztási állapotban lévő pont leírása
4. sor: az utolsó zóna száma és a riasztási állapotban lévő zónák teljes száma.

Ha 20 másodpercen belül nem nyomják meg egyik gombot sem, a kijelző visszaáll az eredeti állapotba.

#### 2.6.2 Előriasztás, korai figyelmeztetés és ellenőrző jelzések

A jelzés e három eseménytípus esetében megegyezik, bár a Megfigyelés-jelzés nem kapcsolódik (konkrét) zónákhoz.

#### Példa az előriasztás eseményre: egy 02. zónához tartozó érzékelő riasztási állapotba kerül

#### Példa a következő előriasztási eseményre

Bár az előriasztási események száma növekszik, a kijelzőn továbbra is megjelennek az első előriasztás részletei.

| Eloriasztas                                                         | 01/02 |  |
|---------------------------------------------------------------------|-------|--|
| PONT 05<br><pont leiras.<="" td=""><td>005&gt;</td><td></td></pont> | 005>  |  |
| <zona leiras.<="" td=""><td>02&gt;</td><td></td></zona>             | 02>   |  |

- sor: az előriasztási esemény száma és az előriasztások teljes száma
   sor: változatlan
- 3. sor: változatlan
- 4. sor: változatlan

#### Előriasztási események megtekintése:

A következő előriasztási esemény megtekintéséhez nyomja meg a ▼ gombot, az előzőhöz pedig a ▲ gombot.

| Eloriasztas 02/02                                                             | 1. sor: az előriasztási esemény száma és az előriasztások teljes száma |
|-------------------------------------------------------------------------------|------------------------------------------------------------------------|
| PONT 70<br><pont 070="" leiras.=""><br/><zona 02="" leiras.=""></zona></pont> | 2. sor: az előriasztási állapotban lévő pont száma                     |
|                                                                               | 3. sor: az előriasztási állapotban lévő pont leírása                   |
|                                                                               | 4. sor: az előriasztási állapotban lévő zóna leírása                   |

#### 2.6.3 Hibajelzések

A hibajelzéseket generálhatják hurokpontok (programozásuktól függően), vagy a Tárcsázókimenetek, Riasztási NAC kimenetek, Hiba NAC, vagy 24 V-os terhelések.

#### Példa az első hibára: hiba az NAC kimeneten

| Hiba 01/01<br>I/O Szakadas<br>NAC kimenet | <ol> <li>sor: a hibaesemény progresszív száma és a hibaesemények teljes<br/>száma</li> </ol> |
|-------------------------------------------|----------------------------------------------------------------------------------------------|
|                                           | 2. sor: hiba típusa                                                                          |
|                                           | 3. sor: kimenet leírása                                                                      |

4. sor: -

#### Példa az egymást követő hibákra:

Bár a hibaesemények száma növekszik, a kijelzőn továbbra is megjelennek az első hibaesemény részletei.

| Hiba       | 01/02    |
|------------|----------|
| <b>I/O</b> | Szakadas |
| NAC        | kimenet  |

- sor: a hibaesemény progresszív száma és a hibaesemények teljes száma
   sor: változatlan
   sor: változatlan
- 4. sor: -

#### Hibaesemények megtekintése:

A következő hibaesemény megtekintéséhez nyomja meg a gombot, az előzőhöz pedig a ▲ gombot.

|                                             | 1. sor: a hibaesemény progresszív száma és a hibaesemények teljes |
|---------------------------------------------|-------------------------------------------------------------------|
| Hiba 02/02<br>Hiany                         | száma                                                             |
| Pont 126<br><pont 126="" leiras.=""></pont> | 2. sor: hiba típusa                                               |
|                                             | 3. sor: a hibát jelző pont száma                                  |
|                                             | 4. sor: pont leírása                                              |

#### 2.6.4 Tiltás és tesztjelzések

A letiltott állapotot jelezhetik hurokpontok, zónák, vagy kimenetek. A teszt állapot jelzését csak a pontok és a zónák végzik.

# Példa az első letiltott zónaeseményre: 12. zóna letiltva

| Tiltas 01/01<br><zona 12="" leiras.=""></zona> | 1. sor: az első letiltott zóna száma és a tiltott zónák teljes száma |
|------------------------------------------------|----------------------------------------------------------------------|
|                                                | 2. sor: a letiltott zóna leírása                                     |
|                                                | 3. sor: -                                                            |
|                                                | 4. sor: -                                                            |

# Példa az egymást követő letiltott zónákra:

Bár a letiltott zónák száma növekszik, a kijelzőn továbbra is megjelennek az első letiltott zónaesemény részletei.

| Tiltas 01/02<br><zona 20="" leiras.=""></zona> | 1"`gcf:Un`Y`g```Yhj`hchh`nŒbU`gnzaU`fg`U`hj`hchh`nŒbz_`hY`^Yg`gnzaU<br>2"`gcf: <i>jz`hcnUh`Ub</i> |
|------------------------------------------------|---------------------------------------------------------------------------------------------------|
|                                                | 3" <sup>·</sup> gcf: -                                                                            |
|                                                | 4" <sup>·</sup> gcf: -                                                                            |

# Minden letiltott zóna megtekintése:

A következő letiltott zóna megtekintéséhez nyomja meg a ▼ gombot, az előzőhöz pedig a ▲ gombot.

| Tiltas 02/02<br>PONT 123<br><pont 123="" leiras.=""></pont> | 1. sor: az első letiltott zóna száma és a tiltott zónák teljes száma |
|-------------------------------------------------------------|----------------------------------------------------------------------|
|                                                             | 2. sor: a letiltott pont címe                                        |
|                                                             | 3. sor: a letiltott pont leírása                                     |
|                                                             | 4. sor: -                                                            |

# 2.7 Eseménynapló megtekintése

Nyomja meg bármelyik gombot, majd **Eseménynapló megtekitése, Ok**: minden naplózott esemény megjelenik időrendi sorrendben (maximum 100 esemény).

- 100 Riasztas <Zona Leiras. nn> <Pont Leiras. nnn 10/09/2011 8:00
- 1. sor: az utolsó esemény progresszív száma
- 2. sor: zóna leírása
- 3. sor: pont leírása
  - 4. sor: dátum és idő

Az események görgetéséhez használja a  $\blacktriangle/\nabla$  gombokat.

# 2.8 A központ LED-jeinek tesztelése

Nyomja meg bármelyik gombot, majd a **Teszt LED, Ok** billentyűket; a központ mindegyik LED-je rövid időre felvillan.

FIRESTOP MAGYARORSZÁG KFT.

4024 DEBRECEN WESSELÉNYI U. 2. Mobil: +36 30 349 7835

E-MAIL: HIBA@FIRESTOPKFT.HU

MAGYARORSZÁG KET.

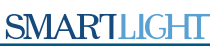

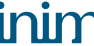

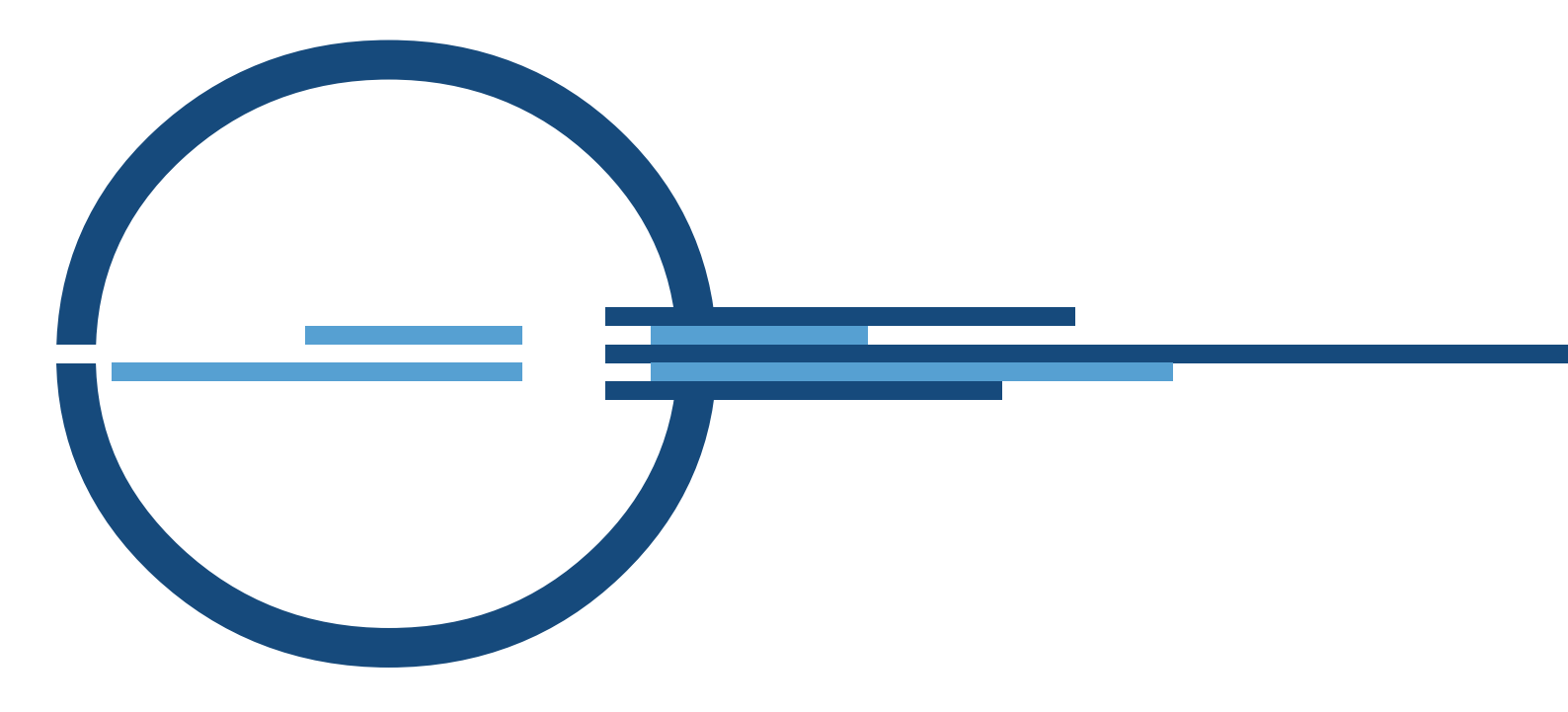

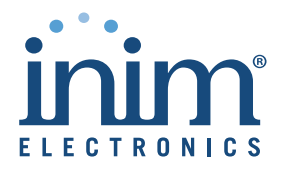

ISO 9001 Quality Management certified by BSI with certificate number FM530352

via Fosso Antico snc - fraz. Centobuchi 63076 Monteprandone (AP) ITALY Tel. +39 0735 705007 \_ Fax +39 0735 704912

info@inim.biz \_ www.inim.biz

Fordította: Szomorkay-Lupszki Judit Lektorálta: Tóth Zoltán - INIM tűzjelző termékfelelős

DCMUINE0SLIGHT-R350-20141014